### HOW TO PAY A CERTAIN AMOUNT TO THE UNIVERSITY OF FLORENCE

The payment shall be made through PagoPA, the new payment method, introduced by the Code of Digital Administration and by D.L. 179/2012, which guarantees safe and reliable electronic payments towards the public administration (https://iris.rete.toscana.it/public/).

To pay the amount, you can easily follow these instructions: it is specified that the IRIS platform is not in English but it can be translated into the language of the foreign country where you are located by Google

### Connect to : <u>https://iris.rete.toscana.it/public/</u> and click Pagamenti Spontanei (Payments)

| Home P       | agamenti Spontanei                   | Posizione Debitoria                      | Storico Pagamenti        | Informazioni                                                          | Informativa sui C      | Cookie Conta                  | itti                                                 | Accesso autenticato                            | Trarrello (0)      |
|--------------|--------------------------------------|------------------------------------------|--------------------------|-----------------------------------------------------------------------|------------------------|-------------------------------|------------------------------------------------------|------------------------------------------------|--------------------|
| venuto       | su IRIS                              |                                          |                          |                                                                       |                        |                               |                                                      |                                                |                    |
| aforma della | a Regione Toscana per i              | i pagamenti e l'accesso a                | Ila posizione debitoria. |                                                                       |                        |                               |                                                      |                                                |                    |
|              | Devi p<br>Presta<br>Sanita<br>Clicca | pagare una<br>azione<br>aria?<br>a qui 🏠 | È                        | Devi pagare<br>Bollo Tirocin<br>Bollo Gradua<br>Medici?<br>Clicca qui | un<br>i o un<br>atorie | pagopp                        | Devi pagare u<br>avviso con<br>PagoPA?<br>Clicca qui | n<br>D                                         |                    |
| ndo i seguer | iti collegamenti puoi ac             | cedere rapidamente ad a                  | atcuni servizi di pagam  | ento per la Regione 1<br>Sanitarie                                    | Toscana. Se vuoi eff   | fettuare un pagar<br>Tassa di | nento per altri Enti e s                             | ervizi accedi alla sezion<br>Demanio marittimo | e Pagamenti Sponta |
| 9            | Paga                                 | a                                        | Paga                     |                                                                       | Q.Đ                    | Circolazione<br>Paga          | 2                                                    | Paga                                           |                    |

## Click Università degli Studi di Firenze

| n C  | Regione                                | Toscana                                          |                              |                  |                        |          |                     | pagoPA         |
|------|----------------------------------------|--------------------------------------------------|------------------------------|------------------|------------------------|----------|---------------------|----------------|
| Home | Pagamenti Spontanei                    | Posizione Debitoria                              | Storico Pagamenti            | Informazioni     | Informativa sui Cookie | Contatti | Accesso autenticato | 🏋 Carrello (0) |
|      | Seleziona l'Ente per co                | ui si intende effettuare un                      | pagamento                    |                  |                        |          |                     |                |
|      | ASP FIRENZE MC                         | ONTEDOMINI<br>le per la protezione               | ambientale della T           | Cattu     oscana |                        |          |                     |                |
|      | Azienda Ospedal<br>Azienda Ospedal     | liera Universitaria C<br>liera Universitaria M   | areggi<br>eyer               |                  |                        |          |                     |                |
|      | Azienda Ospedal<br>Azienda Ospedal     | liera Universitaria Pi<br>liera Universitaria So | sana<br>enese                |                  |                        |          |                     |                |
|      | Azienda Unita' Sa<br>Azienda Unita' Sa | anitaria Locale Tosc<br>anitaria Locale Tosc     | ana Centro<br>ana Nord-Ovest |                  |                        |          |                     |                |
|      | Azienda Unita' Sa<br>COESO - SDS GF    | anitaria Locale Tosc<br>ROSSETO                  | ana Sud-Est                  |                  |                        |          |                     |                |
|      | CONSERVATORI<br>Comune di Abba         | O DI MUSICA LUIGI<br>dia San Salvatore           | CHERUBINI                    |                  |                        |          |                     |                |
|      | Comune di Arcid                        | osso                                             |                              |                  |                        |          |                     |                |
|      | Comune di Bagn                         | one                                              |                              |                  |                        |          |                     |                |

| ne | Pagamenti Spontanei | Posizione Debitoria    | Storico Pagamenti   | Informazioni   | Informativa sui Cookie | Contatti | Accesso autenticato | 🐂 Cam |  |  |
|----|---------------------|------------------------|---------------------|----------------|------------------------|----------|---------------------|-------|--|--|
|    | Ordine dei Medio    | ci Chirurghi e Odont   | oiatri della Provin | cia di Pistoia |                        |          |                     |       |  |  |
|    | Ordine provincia    | le dei medici di Prat  | to                  |                |                        |          |                     |       |  |  |
|    | Provincia di Gros   | seto                   |                     |                |                        |          |                     |       |  |  |
|    | Provincia di Lucc   | Provincia di Lucca     |                     |                |                        |          |                     |       |  |  |
|    | Regione Toscana     | 1                      |                     |                |                        |          |                     |       |  |  |
|    | Unione Comuni A     | Amiata Val D'Orcia     |                     |                |                        |          |                     |       |  |  |
|    | Unione Comuni d     | lella Garfagnana       |                     |                |                        |          |                     |       |  |  |
|    | Unione Dei Com      | uni Montani Colline    | del Fiora           |                |                        |          |                     |       |  |  |
|    | Unione Montana      | Alta Val di Cecina     |                     |                |                        |          |                     |       |  |  |
|    | Unione Montana      | Colline Metallifere    |                     |                |                        |          |                     |       |  |  |
|    | Unione Montata      | dei Comuni della Va    | altiberina Toscana  |                |                        |          |                     |       |  |  |
|    | Unione dei Com      | uni Montani Amiata     | Grossetana          |                |                        |          |                     |       |  |  |
|    | Unione dei Com      | uni Montani del Cas    | entino              |                |                        |          |                     |       |  |  |
|    | Unione dei Com      | uni della Val di Biser | nzio                |                |                        |          |                     |       |  |  |
|    | Unione dei comu     | ni Media Valle del S   | Serchio             |                |                        |          |                     |       |  |  |
|    | Unione di Comur     | ni Montana Lunigiar    | าอ                  |                |                        |          |                     |       |  |  |
|    | Unione di Comur     | ni VALDARNO e VAL      | DISIEVE             |                |                        |          |                     |       |  |  |
| <  | Universita' degli   | Studi di Firenze       | <u> </u>            |                |                        |          |                     |       |  |  |

# Click 058525 the number of FORLILPSI – Dip. Formazione, Lingue, Inter.

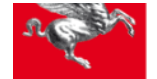

### **Regione Toscana**

|    | Seleziona il tipo di pag                     | gamento / tributo / tassa                          | / contributo       |              |                        |          |                     |            |  |  |  |
|----|----------------------------------------------|----------------------------------------------------|--------------------|--------------|------------------------|----------|---------------------|------------|--|--|--|
| me | Pagamenti Spontanei                          | Posizione Debitoria                                | Storico Pagamenti  | Informazioni | Informativa sui Cookie | Contatti | Accesso autenticato | 🐂 Carrello |  |  |  |
|    | 010027 - Sistema                             | Museale di Ateneo                                  |                    |              |                        |          |                     |            |  |  |  |
|    | 040000 - Sistema                             | 040000 - Sistema Bibliotecario di Ateneo           |                    |              |                        |          |                     |            |  |  |  |
|    | 050001 - Ammini                              | 050001 - Amministrazione Centrale                  |                    |              |                        |          |                     |            |  |  |  |
|    | 058501 - Dipartin                            | nento di Architettura                              | a (DiDA)           |              |                        |          |                     |            |  |  |  |
|    | 058502 - Dipartir                            | mento di Biologia                                  |                    |              |                        |          |                     |            |  |  |  |
|    | 058503 - Dipartir                            | mento di Chimica 'U                                | go Schiff          |              |                        |          |                     |            |  |  |  |
|    | 058504 - Dipartir                            | mento di Fisica e As                               | tronomia           |              |                        |          |                     |            |  |  |  |
|    | 058506 - Dip. Ing                            | g. Civile e Ambiental                              | le (DICEA)         |              |                        |          |                     |            |  |  |  |
|    | 058507 - Dip. Ing                            | jegneria dell'Inform                               | azione             |              |                        |          |                     |            |  |  |  |
|    | 058508 - Dipartir                            | mento di Ingegneria                                | Industriale        |              |                        |          |                     |            |  |  |  |
|    | 058509 - Dipartimento di Lettere e Filosofia |                                                    |                    |              |                        |          |                     |            |  |  |  |
|    | 058511 - Dip. Mat                            | 058511 - Dip. Matematica Informatica "Ulisse Dini" |                    |              |                        |          |                     |            |  |  |  |
|    | 058513 - Dip. Mee                            | dicina Sperimentale                                | e Clinica          |              |                        |          |                     |            |  |  |  |
|    | 058514 - NEURO                               | FARBA Dip. Neuroso                                 | cienze Area Farmad | 0            |                        |          |                     |            |  |  |  |
|    | 058515 - SBSC Di                             | ip Scienze Biomedic                                | he, Sperimentali   |              |                        |          |                     |            |  |  |  |
|    | 058516 - Dip. Scie                           | enze della Salute (D                               | SS)                |              |                        |          |                     |            |  |  |  |
|    | 058517 - Dipartim                            | nento di Scienze del                               | la Terra           |              |                        |          |                     |            |  |  |  |
|    | 058519 - Dipartim                            | nento di Scienze Giu                               | uridiche (DSG)     |              |                        |          |                     |            |  |  |  |
|    | 058520 - Dip. Sci                            | ienze per l'Economia                               | a e l'Impresa      |              |                        |          |                     |            |  |  |  |
|    | 058521 - Dip. Scie                           | enze Politiche e Soc                               | iali               |              |                        |          |                     |            |  |  |  |
|    | 058523 - DiSIA D                             | ip. Statistica, Inform                             | natica, Appli      |              |                        |          |                     |            |  |  |  |
|    | 058524 - SAGAS                               | Dip. Storia, Archeol                               | ogia, Geografia    |              |                        |          |                     |            |  |  |  |
|    | 058525 - FORLILI                             | PSI Dip. Formazione                                | e, Lingue, Interc  |              |                        |          |                     |            |  |  |  |
|    | 058526 - DAGRI I                             | Dip. Scienze e Tecno                               | ologie Agrarie     |              |                        |          |                     |            |  |  |  |
|    | 085200 - SIAF Sis                            | st. Informatico Aten                               | eo Fiorentino      |              |                        |          |                     |            |  |  |  |
|    | 089500 - CsaVRI                              |                                                    |                    |              |                        |          |                     |            |  |  |  |

### Fill in the form.

AMOUNT: Importo del versamento for 3 days:

- Member Eur 40,00
- Non-member Eur 50,00

# Causale del versamento "AIFG50"

Please note: in the absence of a Codice Fiscale/P.IVA (VAT number) always write <u>ANONIMO</u> (anonymous) as in the example below. Double check your details and click Continua

| ne | Pagamenti Spontanei Posizio  | ne Debitoria Storico Pagament                                          | i Informazioni          | Informativa sui Cookie          | Contatti                | Accesso autenticato              | ी <del>,</del> Carr |
|----|------------------------------|------------------------------------------------------------------------|-------------------------|---------------------------------|-------------------------|----------------------------------|---------------------|
|    |                              |                                                                        |                         |                                 |                         |                                  |                     |
|    | Universita' degli St         | udi di Firenze : (                                                     | •                       |                                 |                         | Per saperne di più.              |                     |
|    | Nel campo causale inserire c | quanto specificato nelle indicazioni d                                 | li versamento fornite   | dall'Ateneo.                    |                         |                                  |                     |
|    | Importo del versamento       | Eur 40,00 OR                                                           | 8 50,00                 |                                 |                         |                                  |                     |
|    | Causale del versamento       | AIEG50                                                                 |                         |                                 | •                       |                                  |                     |
|    | Anno di Riferimento          | 2023                                                                   | ~                       |                                 |                         |                                  |                     |
|    | Codice Fiscale / P.IVA       | ANONIMO *                                                              |                         |                                 |                         |                                  |                     |
|    | Denominazione                | Identificativo fiscale del debito                                      | re (indicare il proprio | identificativo o quello di un   | altro soggetto se il p  | agamento è per conto di altri)   |                     |
|    |                              | YOUR NAME AND SURNAME<br>Nome e Cognome o Ragione S<br>conto di altri) | ociale del debitore (   | ndicare il proprio identificati | ivo o quello di un altr | o soggetto se il pagamento è per |                     |
|    | 😢 Reimposta i dati           |                                                                        |                         |                                 |                         |                                  |                     |
|    | Annulla                      |                                                                        |                         | Fill in the form                | n and click Contin      | ua Continua                      |                     |

Digit the control code and click Aggiungi al carrello (Add to cart)

| n Sta     | Regione Tos                  | cana                                                                                                    | pagoPA         |
|-----------|------------------------------|----------------------------------------------------------------------------------------------------|----------------|
| Home      | Pagamenti Spontanei Po       | sizione Debitoria Storico Pagamenti Informazioni Informativa sui Cookie Contatti 🔺 Accesso autenticato       | 🏋 Carrello (0) |
|           |                              |                                                                                                    |                |
|           | Conferma bolle               | ttino:                                                                                                    |                |
|           | Importo del versamento       |                                                                                                    |                |
|           | Causale del versamento       |                                                                                                    |                |
|           | Codice Fiscale / P.IVA       | ΑΝΟΝΙΜΟ                                                                                                    |                |
|           | Denominazione                | YOUR NAME AND SURNAME                                                                                        |                |
|           |                              |                                                                                                    | 1              |
|           | Codice di controllo:         | Digitare i caratten mostrati nettimmagine, oppure premere "Audio" e digitare la trase che viene pronunciata. | - 1            |
|           | Indietro                     | Digit the control code and click Aggiungi al carrello (Add to cart)                                          |                |
| Numero ve | erde assistenza: 800 098 594 | FAQ Condizioni di utilizzo                                                                                   |                |

Check the details and if correct, click Paga (Pay).

If not correct click Indietro (backward)

| n C                             | Regione               | Toscana             |                   |              |                        |          |                     |                     | pagoPA              |
|---------------------------------|-----------------------|---------------------|-------------------|--------------|------------------------|----------|---------------------|---------------------|---------------------|
| Home                            | Pagamenti Spontanei   | Posizione Debitoria | Storico Pagamenti | Informazioni | Informativa sui Cookie | Contatti |                     | Accesso autenticato | 🏋 Carrello (1)      |
| C <b>arrello</b><br>Numero di p | agamenti: 1 per un to | itale di: 💶         |                   |              |                        |          |                     |                     |                     |
| Scadenza                        | Causale               |                     |                   |              | IUV                    |          | Debitore<br>ANONIMO | Importo             | Rimuovi             |
| <ul> <li>Aggiungi p.</li> </ul> | agamenti              |                     |                   |              |                        |          |                     | Svuc                | ita carrello 🏠 Paga |

## Insert ANONIMO in Codice Fiscale and your email address.

Then, choose the only payment method you can use because foreigners who are not in Italy, cannot print the payment notice (Avviso di Pagamento) and pay in cash.

| Regione Toscana                                                                                                    |                                                                                                    |                                               |                                                              | pagoPA            |
|----------------------------------------------------------------------------------------------------|----------------------------------------------------------------------------------------------------|-----------------------------------------------|--------------------------------------------------------------|-------------------|
| Indietro                                                                                                    |                                                                                                    |                                               |                                                              |                   |
| Ente                                                                                                    | Tipo debito                                                                                                    | Causale                                       | IUV                                                          | Importo           |
| Universita' degli Studi di Firenze                                                                                                    |                                                                                                    |                                               |                                                              | €                 |
| Totale pagamento                                                                                                    |                                                                                                    |                                               |                                                              | €                 |
| Codice Fiscale ANONIMO P obbligatorio inserire l'identificativo fiscale di chi effettua i Se non si dispone di un identificativo fiscale valido è possib Indirizzo E-mail Conferma Indirizzo E-mail Conferma Indirizzo E-mail Conferma Indirizzo specificato verrà inviata la quietanza del pagare All'Indirizzo specificato verrà inviata la quietanza del pagare Scegli la modalità di pagamento All'Indirizzo specificato verrà inviata la quietanza del pagare Inty this choice is possible Celenco dei punti abilitati a ricevere pagamenti tramite pagoPA® è digitativas. | A versamento.<br>ile inserire il valore "ANONIMO".<br>nento. Attenzione: un indirizzo non valido impedisce la ricezione dell'e-mail. | is choice is not<br>e il Codice Awiso di Paga | possible<br>mento oppure il QR Code o i Codici a Barre, pres | enti sulla stampa |
| Numero verde assistenza: 800 098 594 FAQ                                                                                                    | Condizioni di utilizzo                                                                                                    |                                               |                                                              |                   |

# Follow these instructions to proceed with Online payment:

Being a foreigner and not having a SPID code, click Entra con la tua email

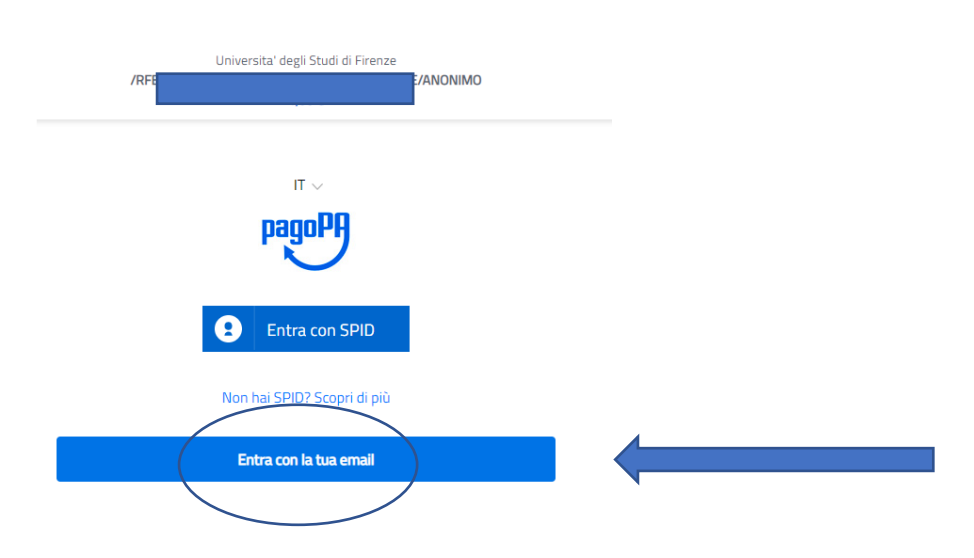

#### Insert your email address and click Continua

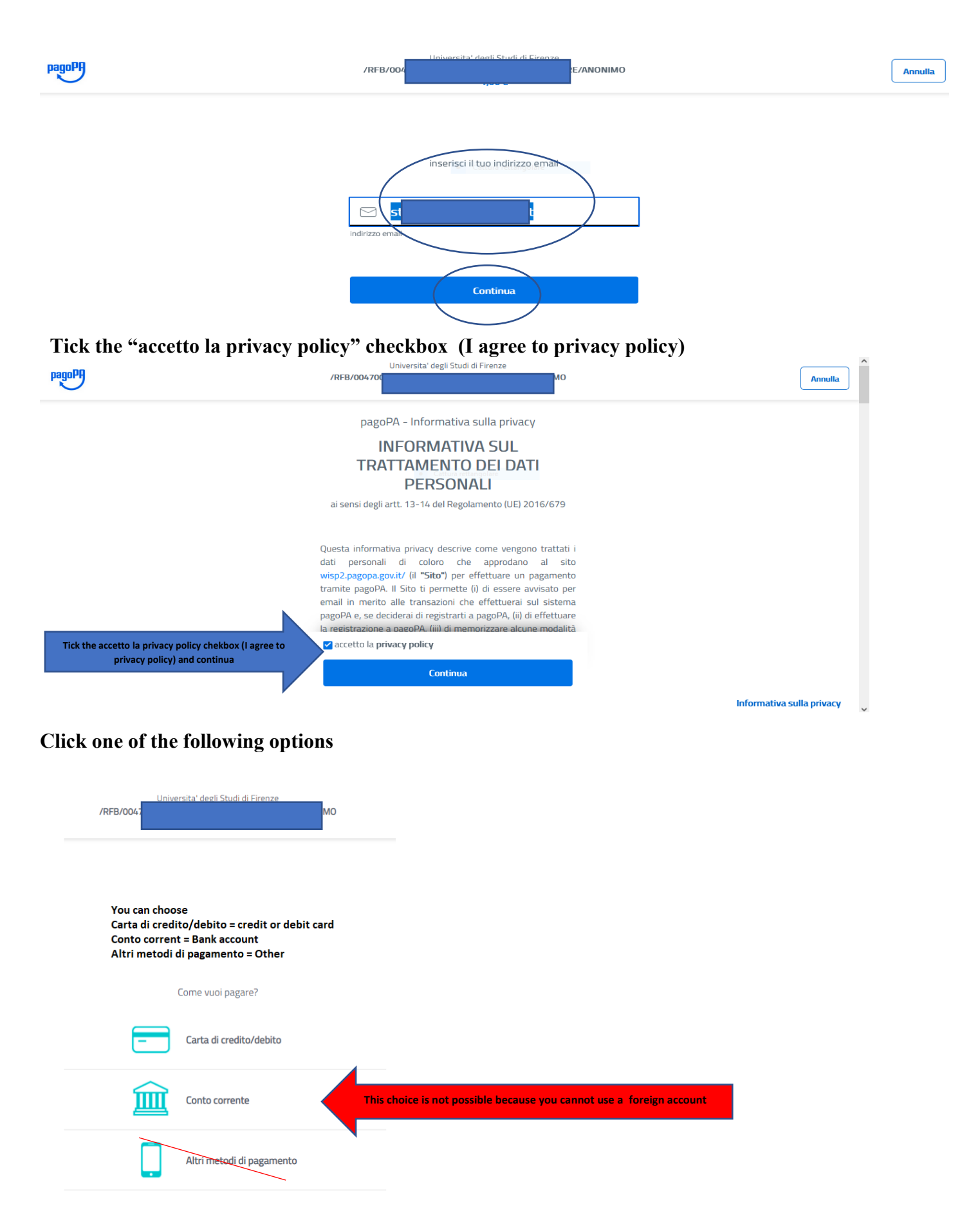

#### If you choose Carta di credito/debito these are the options

| pagoPA accett                 | a queste carte di credito/debito |
|-------------------------------|----------------------------------|
|                               | VISA Electron                    |
| O nome e cognome              | ž                                |
| nome e cognome                |                                  |
| - 0000 0000 0000              | 0000                             |
| numero della carta di credito |                                  |
| MM / AA                       | CVC                              |
| scadenza (mm/aa)              | codice di verifica               |
|                               |                                  |

you cannot choose Conto corrente because these are the options for Italian banks

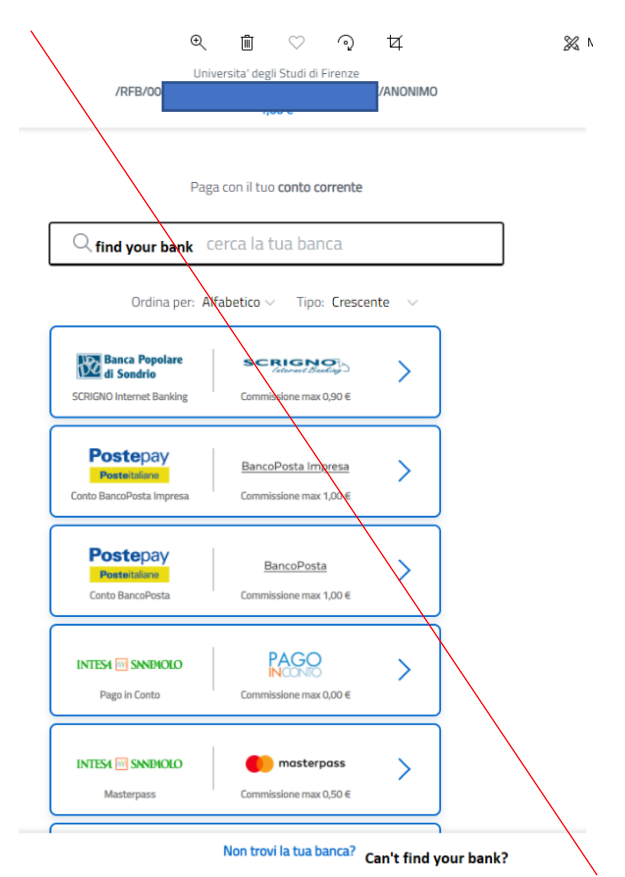

If you choose Other these are the options and, at the moment only PAY PAL – INTESA SAN PAOLO is available for payments from abroad

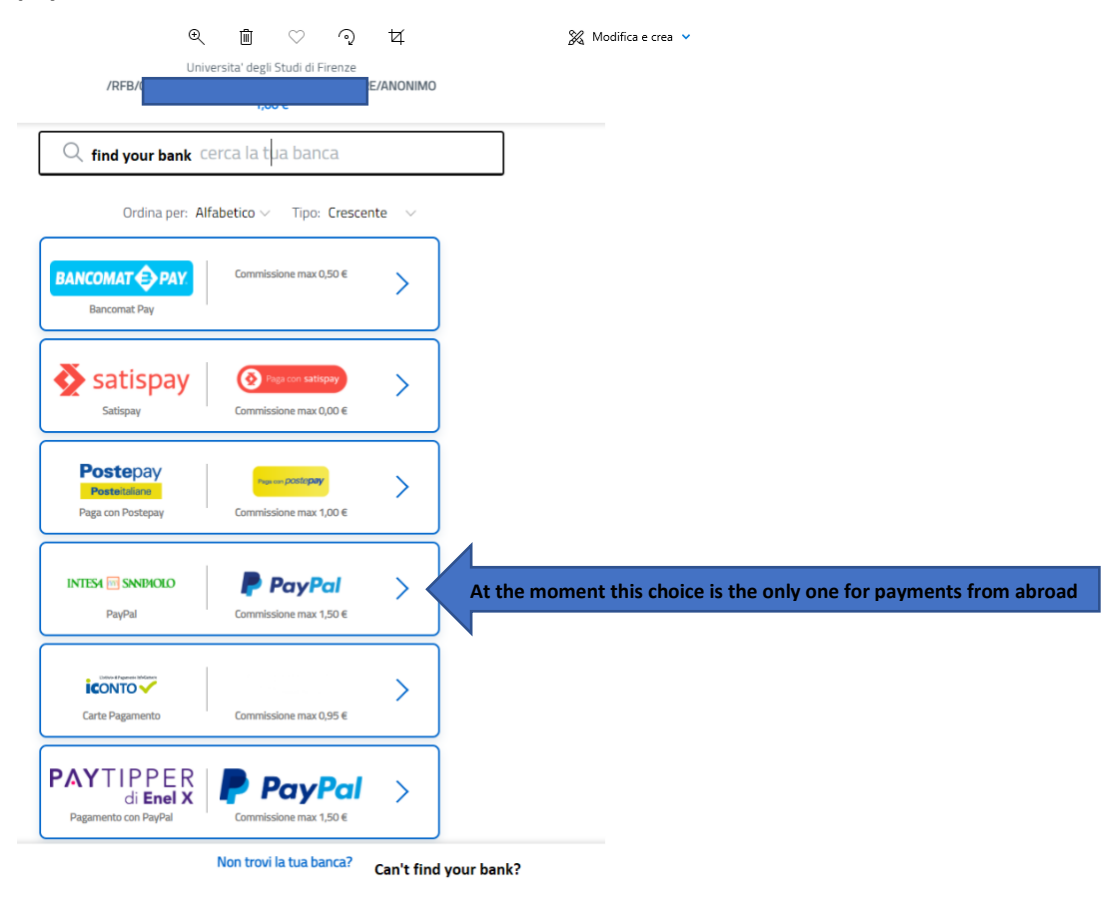